# 云杰 URP 智慧财务系统

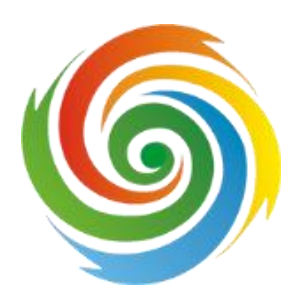

# 差旅事前审批及差旅报销说明书

安徽亘达信息科技有限公司

# (一)、差旅事前审批

登录系统之后,点击左侧的事前审批/事前审批管理,然后选择差旅费事前 审批进入差旅事前审批。

| 智慧校园系统                                |                                                         | G                                     |                     |          | Ļ.        |      | 柯某行(柯某行) ▼ 🛛 🗧 |
|---------------------------------------|---------------------------------------------------------|---------------------------------------|---------------------|----------|-----------|------|----------------|
| 菜单搜索 Q,                               | 《 ① 创建 差旅报销 (事前)                                        | <b>車</b> ×                            |                     |          |           |      | » ~            |
| ☆ 财务管理                                | 功能操作 高级搜索                                               |                                       |                     |          |           |      |                |
| 闘 项目管理    ▼                           | + 报销事前审批 ~ + 差旋                                         | ************************************* |                     |          |           |      | ● 导出~          |
| ③ 预算管理 🛛 👻                            | <ul> <li>● 待损交</li> <li>○ 已损交</li> <li>○ 已损交</li> </ul> | 全部                                    |                     |          |           |      |                |
| ☆ 开票管理 ▼                              | 业务单号                                                    | 业务类型                                  | 摘要                  | 驳回编辑     | 申请人       | 操作   |                |
|                                       | 1 202128001981                                          | 差旅事前审批(差旅4422)                        |                     |          | T20030005 | 编辑   | 副絵 明細          |
| ⑦ 事前审批 ▲                              | 2 202128001972                                          | 报销事前审批(其他)                            | 按照财务处格式填写摘要,如有不符合规定 | <b>~</b> | T20030005 | 编辑   | 刪除 明细          |
| 事前审批单管理                               | 3 202128001961                                          | 报销事前审批(设备物资采购)                        |                     |          | T20030005 | 编辑   | 删除 明细          |
|                                       | 4 202128001926                                          | 差旅事前审批(差旅4422)                        |                     |          | T20030005 | 编辑   | 删除 明细          |
|                                       | 5 202128001903                                          | 差旅事前审批(差旅4422)                        |                     |          | T20030005 | 编辑   | 制除明细           |
| <ul> <li>⑦ 往来结算 ▼</li> </ul>          | 6 202128001881                                          | 差旅事前审批(差旅4422)                        |                     |          | T20030005 | 9940 | 刪除 明细          |
| ⑦ 往来借款 ▼                              | 7 202128001870                                          | 报销事前审批(其他)                            | 芙芙                  |          | T20030005 | 编辑   | 删除 明细          |
|                                       | 8 202128001869                                          | 报销事前审批(其他)                            | ddd                 |          | T20030005 | 编辑   | 删除 明细          |
| <ul> <li>⑦ 到账认领</li> <li>▼</li> </ul> | 9 202128001868                                          | 报销事前审批(其他)                            | 2323                |          | T20030005 | 编辑   | 删除 明细          |
| ⑦ 支出管理   ▼                            | 10 202128001841                                         | 报销事前审批(其他)                            | 12341234            |          | T20030005 | 编辑   | 制除明细           |

### 一、 项目选择

在项目选择页面,选择相应的项目以及任务进行事前审批

|          |         |    | IJ     | ۲       | <      | >                     | G          |    |     |    |
|----------|---------|----|--------|---------|--------|-----------------------|------------|----|-----|----|
| 菜单       | 搜索      | O, | ≪ ☆    | 创建      | 主差旅报销  | 肖 ( <mark>事前</mark> 官 | <b>事</b> × |    |     |    |
| 仚        | 财务管理    | 1  |        | -       |        | (                     | 2          |    |     |    |
| Ē        | 项目管理    | •  | 选择     | 信息      |        | 基本                    | 本信息        | 差旅 | 人员  | 行  |
| \$       | 预算管理    | •  | 项目编码*  | ·<br>请述 | 选择项目   |                       |            | Q  | •   |    |
| Ŷ        | 开票管理    | •  | 任务编码*  | 请说      | 选择任务   |                       |            | Q  | 5   |    |
| Ŷ        | 事前审批    |    | 中注 [ * | То      | 000005 |                       |            | 0  |     |    |
|          | 事前审批单管理 |    | 甲頃八    | 120     | 000000 |                       |            |    | • 柯 | 某行 |
|          | 事前审批单审批 |    |        |         |        |                       |            |    |     |    |
| <u>^</u> |         |    |        |         |        |                       |            |    |     |    |

选择项目时,需要先选中项目再点击确定:

| 项目  | 选择               |             |          |             |                | – 🛛 ×   |
|-----|------------------|-------------|----------|-------------|----------------|---------|
|     | (确定) × 关闭        |             |          |             |                | 条件查询 >  |
| 个人项 | 1日 公共项目          |             |          |             |                |         |
|     | 项目编码 ≑           | 项目名称 💲      | 成员额度控制 💠 | 可用余额 ①      | 任务余额 ①         | 预算余额 ①  |
| •   | OP2000002675     | 日常运行经费 (测试) |          | ¥           | ¥ 1,079,900.00 | ¥ 1,079 |
| 0   | RC1900005456     |             |          | ¥ 329.18    | ¥ 329.18       | ¥       |
| 0   | RC2000002522 点击选 | 定后再确定       |          | ¥498,147.00 | ¥ 499,900.00   | ¥ 499   |
|     | RH2000002783     | 1 (勿动)      |          | ¥ 0.00      | ¥ 0.00         | ¥ 30    |
| 0   | RZ2000002673     |             |          | ¥465,009.32 | ¥ 465,289.32   | ¥ 465   |
|     | RZ2000003183     | ·····       |          | ¥ 0.00      | ¥ 0.00         |         |

#### 常见问题:

1. 选择项目时,无法找到报销需要的项目!

项目分为个人项目和公共项目,若这两类项目中也没检索到,请联系财务处 注意:

- 选择项目之后,系统默认报销的任务编码 101,部分项目会存在多任务的情况,请根据具体的报销内容选择相应的任务。
- 2. 差旅报销的报销人有默认值,若无特殊情况,无需变动,点击下一步即可。

### 二、 基本信息

项目选择之后点击下一步,填写差旅事前审批的基本信息: 在基本信息页 面,据实填写事前审批的预计截止日期和差旅事由,有借款需勾选借款选择借款 用途和金额。

| <b>«</b> 1 | 合 创建     | ± 差旅报销 (事前审 ×          |            |        |              |                |             | X      |
|------------|----------|------------------------|------------|--------|--------------|----------------|-------------|--------|
| 送          | <br>选择信息 | 2<br>基本信息              | 3<br>差旅人员  | 4 行程信息 | 5            | 6<br>田 差旅项目    | 7<br>支出内容   | 8 确认信息 |
| 基本信息       | 息        |                        |            |        |              |                |             |        |
| 单号         | ł        |                        |            |        | 业务类型         | 差旅事前审批(差旅4422) | 请选择业务分类     |        |
| 申请         | 人        | 柯某行                    |            |        | 经办人电话        | 19955530342    |             |        |
| 预计         | ·截止日期 '  | 2021-05-22             |            |        | 借款/用途        | 请选择借款用途        |             |        |
| 备注         |          |                        |            |        | 借款金额         | ¥0.00          |             |        |
| 事由         | *        |                        |            |        |              |                |             |        |
| 项目列词       | ŧ.       |                        |            |        |              |                |             |        |
| ->=>>      | ~        |                        |            |        |              |                |             |        |
| +          | - 添加     | 前 移除                   |            |        |              |                |             |        |
|            |          | 项目                     | 任务         | P      | 丁用余额         | 任务余额           | 预算余额        | 操作     |
| 1          |          | DC2000000373-2020年广西一流 | 101-一流学科建设 |        | ¥ 106.453.94 | ¥775,515.70    | ¥775,515.70 |        |

填写完成后点击下一步,添加差旅人员。

### 三、 差旅人员

添加内部差旅人(**有校内一卡通工号/学号**)或者也可以添加外部差旅人(<del>无</del> 校内一卡通工号/学号),添加外部差旅人之前要先进行外部人员维护。

| (1)     | (2)           | 3    | 4        | 5    | 6    | 7    | 8    |
|---------|---------------|------|----------|------|------|------|------|
| 选择信息    | 基本信息          | 差旅人员 | 行程信息     | 差旅明细 | 差旅项目 | 支出内容 | 确认信息 |
| 旅人员     |               |      |          |      |      |      | ŀ    |
| + 添加内部。 | 差旅人 + 添加外部差旅人 | 窗 删除 | - 外部人员维护 |      |      |      | T    |
|         | 人员编号          |      | 姓名       |      | 人员类型 |      | 4    |
| 1       | 20030005      |      | 柯某行      |      | 职工   |      |      |

### 四、 行程单

点击添加,弹出行程单管理窗口,选择差旅类型(差旅类型会依据学校的规 定录入,和例图可能会有偏差),填写行程单摘要(不宜过长),然后填写页面下 方的差旅人员信息,点击添加,填写人员信息。若为团队出差,则勾选团队出差, 第三步差旅人员则不需要把全部出差人员添加进来,仅需要添加一个相同级别的 出差人员,然后维护出差人数即可。

| 行程单   | 管理    |              |       |      |          | - 2 >    |
|-------|-------|--------------|-------|------|----------|----------|
| 行机    | 星单号   |              | 差旅类型* | 公务出差 | ▼ 团队出差 ✔ |          |
| 行机    | 星单擔要* | 出差报销         |       |      |          |          |
| 姜椒人   | 月 姜   | 旅行程          |       |      |          |          |
| 20070 | ~ ~   | TLIN         |       |      |          |          |
|       |       |              |       |      |          |          |
| +     | - 添加  | 宣 删除         |       |      |          | 维护出差人数 🖤 |
| +     | - 添加  | ■ 副除<br>人员编号 | 人员名称  | 人员类型 | 差旅级别     | 维护出差人数 開 |

再点击差旅行程,填写行程信息。

| 11E 17E#5 | E1042 -  | 4.055           | 間以出版 []] |         |
|-----------|----------|-----------------|----------|---------|
| 行位单约要     |          | 1054            |          |         |
| 1         |          | 公務出租            |          |         |
| ■新人演 ■新行校 |          | お研修法-新聞         |          |         |
|           |          | 和研究時代的出生        |          | (W)     |
|           | 1. Value | 科研究外科学。病金公共交通工具 |          | 100     |
| 0.000     | 人面影響     | <b>会运用</b> 印    | EDIMHE   | RECELAT |
|           |          | 1426            | 1        |         |

在差旅行程里,点击添加,选择差旅行程的开始日期、结束日期、开始地点, 填写目的地,核对在途天数和住宿天数,据实勾选是否提供伙食、提供住宿和公 务派车,所有形成填写完后,选择最后一条形成信息点击返程,然后点击保存。

| 1.4     | 官理        |                                                                                                    |    |      |       |      |        |      |      |       |
|---------|-----------|----------------------------------------------------------------------------------------------------|----|------|-------|------|--------|------|------|-------|
| 行利      | 单号        |                                                                                                    |    |      | 差旅类型* | 公务出差 | ▼ 国队出差 |      |      |       |
| 行相      | 单摘要*      | 出差                                                                                                    | 报销 |      |       |      |        |      |      |       |
|         |           |                                                                                                    |    |      |       |      |        |      |      |       |
| 能很人     | 見 差:      | 版行了考望                                                                                                    |    |      |       |      |        |      |      |       |
| 識人<br>+ | え 差<br>添加 |                                                                                                    | 屋  |      |       |      |        |      |      | 89    |
| 號人<br>+ |           | 1077年<br><b>11日期</b><br>一<br>一<br>一<br>一<br>一<br>5<br>5<br>5<br>5<br>5<br>5<br>5<br>5<br>5<br>5<br>5<br>5<br>5 | 星  | 开始地点 | 目的地   | 出差地区 | 票据类型   | 住宿天数 | 在途天数 | 留公派车辆 |

常见问题:

1. 在添加差旅人员时,无法选到除报账人之外的人员!

解决方法:请点击上一步,添加除报账人之外的报销人(校内人员或校外人员) 注意事项:

 请报账人据实选择差旅类型,由于不同的差旅类型会对应不同的补助,避免 差旅类型选择错误而导致的单据被驳回!

- 2. 若存在多个报销人请注意差旅行程的编制:
  - A. 行程相同:可以同时选择添加多个报销人,但是行程仅选择某一个报销人的行程即可
  - B. 行程不同: 差旅人员只能添加一个,再编制该差旅人员的行程,保存之 后再重复上述操作编制其他差旅人员的行程
- 3. 添加差旅人员时,默认的差旅级别为省级,请根据差旅人员的职位进行选择
- 4. 如出现公务派车、提供伙食、提供住宿等情况,请据实维护!

### 五、 差旅明细

在差旅明细页面,据预计发生数填写报销金额(车船票、住宿费金额),保存,点击下一步

| ï | 0.000   | na munco 4 |            |            |         |      |     |        |             | -   | Colle In 22 Bi |     |
|---|---------|------------|------------|------------|---------|------|-----|--------|-------------|-----|----------------|-----|
|   |         | 8948       | MADE       | HE.        | ESIT    | 8046 | FID | 101051 | Seat        | XB. | Staff          | 12  |
|   | 110.00  | MittAR (   |            |            | 80.25   | 188  |     |        |             | 1   | ¥ 0.02         | BT. |
|   | fron .  | 神由人間 (     | 2020-19-14 | 产药让新用油匠    | 018     |      | 2.9 | 334.89 | () + HAD 20 |     | * 000.00       | 职工  |
|   | -       |            | 2025-10-14 | recentuit. | 0.00    |      | 3.0 | 100.00 | +300.00     | 1   | ¥ 306.00       | 1   |
|   | - units | MAAR (     | 2829-10-14 | CREMHNE    | 2.894-0 |      | 3.8 | 80.20  | # 240.00    | .1. | * 240.00       | 8.  |

### 六、 差旅项目

可以直观的看到从那个项目,任务、费用、资源走的差旅报销,核对申请金额,有误可再进行修改,涉及多项目的一定要确定好不同的金额从哪个项目出。

| 《 ① 创建 差旅报制 | (事前 ×          |             |             |        |                     |                  | » ~        |
|-------------|----------------|-------------|-------------|--------|---------------------|------------------|------------|
| 1 选择信息      | 2<br>基本信息      | 3 差旅人员      | 4 行程信息      | 5 差旅明細 | 6<br>差旅项目           | <b>7</b><br>支出内容 | 8 确认信息     |
| 全部展开全部收缩    | 宿              |             |             |        |                     |                  |            |
| 资源          | 项目             |             | 任务          |        | 费用项                 |                  | 金額         |
| ▼ □ 车船票     |                |             |             |        |                     |                  | ¥1 下一步     |
|             | OP2100001042 - | - 财务处日常运行项目 | 101 - 日常行政管 | 理      | 100087 - 公务/会议/培训差旅 | 武器               | ¥1. 保存     |
| ▼ □ 伙食补助费   |                |             |             |        |                     |                  | ¥ 1,000.00 |
|             | OP2100001042 - | - 财务处日常运行项目 | 101 - 日常行政管 | 理      | 100087 - 公务/会议/培训差旅 | 成费               | ¥ 1,000.00 |
| ▼ □ 住宿费     |                |             |             |        |                     |                  | ¥ 2,880.00 |
|             | OP2100001042 - | - 财务处日常运行项目 | 101 - 日常行政管 | 理      | 100087 - 公务/会议/培训差前 | <b>我</b> 费       | ¥ 2,880.00 |
| ▼ □ 交通补贴    |                |             |             |        |                     |                  | ¥800.00    |
|             | OP2100001042 - | - 财务处日常运行项目 | 101 - 日常行政管 | 理      | 100087 - 公务/会议/培训差前 | 1.费              | ¥ 800.00   |

## 七、 支出内容

在支出内容页面,核对此次申请金额,点击保存,点击下一步。如果预计会 发生差旅费以外的费用,可以点击添加内容,申请此次差旅费以外的费用。

| ĉ                |            | 「差旅报销(事前 ×                                                                                                    |           |                                              |                                                      |                                                                 |                      |                 | » 、                                     |
|------------------|------------|----------------------------------------------------------------------------------------------------|-----------|----------------------------------------------|------------------------------------------------------|-----------------------------------------------------------------|----------------------|-----------------|-----------------------------------------|
| 7                | ①—<br>选择信息 | 2<br>基本信息                                                                                                    | 3<br>差旅人员 | (4)<br>行程信息                                  | <u>5</u><br>差旅明细                                     | 6<br>差旅项目                                                       | 7<br>支出内容            |                 | 2                                       |
| 内容               | 2          |                                                                                                    |           |                                              |                                                      |                                                                 |                      |                 | 上一步                                     |
| _                |            |                                                                                                    |           |                                              |                                                      |                                                                 |                      |                 | · · · · · · · · · · · · · · · · · · ·   |
| +                | 添加内容       | <b>前期除</b>                                                                                                    |           |                                              |                                                      |                                                                 |                      |                 | 下一步                                     |
| +                | 添加内容       | · · · · · · · · · · · · · · · · · · ·                                                                                                    |           | 任务                                           | 资源                                                   | 费用项                                                             | 差旅明细项                |                 | 下一步保存                                   |
| +                | 添加内容       | 電 删除<br>项目<br>OP2100001042 - 财务处日常运行项目                                                                                                    |           | 任务<br>101 - 日常行政管理                           | 资源<br>100215 - 住宿费                                   | 费用项<br>100087 - 公务/会议/培                                         | 差旅明细项                | Ê               | 下 <del>一步</del><br>保存<br>¥2,88          |
| +                | 添加内容       | 電 意味<br>项目<br>OP2100001042 - 财务处日常运行项目<br>OP2100001042 - 财务处日常运行项目                                                                          |           | 任务<br>101 - 日常行政管理<br>101 - 日常行政管理           | 资源<br>100215 - 住宿费<br>100214 - 伙食补助费                 | 费用项<br>100087 - 公务/会议/培<br>100087 - 公务/会议/培                     | 差旅明细项<br>M<br>M<br>M | 1<br>(i)<br>(i) | 下 <del>一步</del><br>保存<br>¥2,88<br>¥1,00 |
| +<br>1<br>2<br>3 | 添加内容       | <ul> <li>(*) 創始</li> <li>項目</li> <li>OP210001042 - 财务处日常运行项目</li> <li>OP2100001042 - 财务处日常运行项目</li> <li>OP2100001042 - 财务处日常运行项目</li> </ul> |           | 任务<br>101-日常行政管理<br>101-日常行政管理<br>101-日常行政管理 | 资源<br>100215 - 住宿费<br>100214 - 伙食补助费<br>100211 - 车船票 | 謝用项<br>100087 - 公务/会议/培<br>100087 - 公务/会议/培<br>100087 - 公务/会议/培 | 差旅明细项<br>☑<br>☑      | ÷               | 下一步<br>保存<br>¥2,88<br>¥1,00<br>¥1,00    |

### 八、 确认信息

确认此次申请的所有信息并填写摘要,如需添加附件,在这一步加附件,可 以直接添加电脑上的文件,也可以点击手机文件上传,扫描系统出的二维码,手 机上的文件直接上传。确认无误后点击提交并打印;如果确认过程中发现信息填 写错误,请点击【上一步】返回至相应步骤进行修改。

| 1 选择信息                                      | 2<br>基本信息                         | 3<br>差旅人员 | 4 行程信息 | 5<br>差旅明细                   | 6 差旅项目                                  | 7 支出内容 | 8 确认信息                 |
|---------------------------------------------|-----------------------------------|-----------|--------|-----------------------------|-----------------------------------------|--------|------------------------|
| 基本信息                                        |                                   |           |        |                             |                                         |        | 上一步                    |
| 単号<br>申请人<br>预计截止日期<br>备注<br>摘要・            | 202128001991<br>柯某行<br>2021-05-22 |           |        | 业务类型<br>经办人电话<br>申请金额<br>事由 | 差版事前审批<br>19955530342<br>¥9,140.00<br>1 |        | 提交<br>公开范围<br>保存<br>返回 |
| <ul> <li>&gt; 附件列表</li> <li>文件名称</li> </ul> | ÷                                 |           | 子文件教   | 文件大小↓ ⇔                     | <b>測试測试測试測试測</b><br>上传时间 ◆              |        | 则试测试测试测试<br>服 手机文件上传   |
| ✓ 差旅人员                                      |                                   |           | 7      | こ数据                         |                                         | and I  |                        |

# (二)、差旅报销流程

登录系统之后,点击左侧的支出管理/支出管理,然后选择差旅费报销进入 差旅报销页面。

| 菜单搜索   | Q  | 《 ① 支出管理                               | ×                         |          |         |         |      |      |      |      | » ~      |
|--------|----|----------------------------------------|---------------------------|----------|---------|---------|------|------|------|------|----------|
| ☆ 财务管理 | #  | +般报销 +                                 | <ul> <li>差旅费报销</li> </ul> | + 采购付款申请 | +创建发放单~ | +创建借款单~ | +其他~ |      |      |      | + 外部人员维护 |
| 廠 项目管理 | *  | <ul> <li>● 未提交</li> <li>○ 日</li> </ul> | 🌜 🔾 全部                    |          |         |         |      |      |      |      | 条件查询 >   |
| ③ 預算管理 | -  | 支出算号 •                                 | 英型                        | 摘要       |         | 报销人     | 申报金额 | 审核金额 | 项目编号 | 项目名称 | 驳回编辑     |
| ⑦ 开票管理 | -  |                                        |                           |          |         | 无数据     |      |      |      |      |          |
| ③ 到账认领 | -  |                                        |                           |          |         |         |      |      |      |      |          |
| 9 支出管理 | /- |                                        |                           |          |         |         |      |      |      |      |          |
| 支出管理   |    |                                        |                           |          |         |         |      |      |      |      |          |
| 支出审核   |    |                                        |                           |          |         |         |      |      |      |      |          |

一、选择信息

进入后首先选择有无事前审批,有事前审批选择已审核完成的事前审批单, 选中后点击确定。

注:有事前审批单会自动带出事前审批单的内容,无事前审批单按正常的差旅报 销流程填写。(如下为有事前审批的业务类型)

| «   |      | 创建差  | 旅报销单 ×          |       |      |     |
|-----|------|------|-----------------|-------|------|-----|
|     | 1-   |      | 2               |       | 4    | 5   |
| į   | 选择信息 | L    | 基本信息            | 行程单   | 差旅明细 | 差旅项 |
|     |      |      |                 |       |      |     |
| 信息选 | 择    |      |                 |       |      |     |
|     |      |      | • <b>有</b> 事前审批 | ○ 无事前 | 軍批   |     |
|     | 事前   | 审批单* | 请选择事前审批         | 单     | Q    |     |
|     |      |      |                 |       |      |     |
|     |      |      |                 |       |      |     |
|     |      |      |                 |       |      |     |
|     |      |      |                 |       |      |     |

### 二、基本信息

确定后进入基本信息页面,此页携带事前审批单的信息,只需填写附件,再 点击下一步

| <b>«</b> 1 | ) (1) (1) (1) (1) (1) (1) (1) (1) (1) (1 | ∎ 差旅报销单 ×    |          |                  |           |           |      |           |             |              |                          | » ·        |
|------------|------------------------------------------|--------------|----------|------------------|-----------|-----------|------|-----------|-------------|--------------|--------------------------|------------|
| (<br>选择    | 1)<br>释信息                                | 2<br>基本信息    | 3<br>行程单 | <b>全</b><br>差旅明細 | 5<br>差旅项目 | 6<br>票据查验 | 3    | 7<br>友出内容 | 8 冲销借款      | 9<br>公务卡流水   | 10 收款信息                  | 11<br>确认信息 |
| 项目基        | 本信息                                      |              |          |                  |           |           |      |           |             | 【经办人电话】关联报税  | , 清保证 <mark>数据准确性</mark> | ,谨慎修改      |
| 支出         | 山业务单号                                    |              |          |                  |           | 支出        | 单类型  | 差旅费报销     | 9           |              |                          |            |
| 报销         | 队                                        | 柯某行          | -        |                  |           | 经办        | 人电话  | 1995553   | 0342        |              |                          |            |
| 附付         | #数 *                                     | 0            |          |                  |           | 关联        | 业务号  |           |             |              |                          |            |
| 备注         | E                                        |              |          |                  |           | 事前        | 审批单  | 20202800  | 0262(财务处报销) |              |                          | 下          |
| 项目列        | 表                                        |              |          |                  |           |           |      |           |             |              |                          | 保存         |
|            |                                          | 项目编码         | 项目名称     |                  | 任         | 务编码 任务    | 名称   |           | 可用余额        | 任务余额         | Ŧ                        | 前二十二章      |
| 1          |                                          | RC2000004433 | 测试用项目    | ]h1130           | 10        | 11 本科     | 政学项目 |           | ¥ 22,98     | 6.00 ¥ 589,  | 809.00                   | ¥ 589,809  |
|            |                                          |              |          |                  |           |           |      |           |             |              |                          |            |
|            |                                          | 合计           |          |                  |           |           |      |           | ¥ 22,98     | i6.00 ¥ 589, | 809.00                   | ¥ 589,809  |

### 三、行程单

进入行程单界面,此页面默认会携带事前审批内容,如事前审批信息的行程 信息已准确,可直接点击下一步,如需查看或修改,点击编辑调整即可,具体操 作参照事前审批的行程单

| « û | 创建差旅报销单        | ×          |           |           |           |        |           |            |         | » ~        |
|-----|----------------|------------|-----------|-----------|-----------|--------|-----------|------------|---------|------------|
| 选择( | 2<br>言息 基本信题   | 3<br>注 行程单 | 4<br>差旅明细 | 5<br>差旅项目 | 6<br>票据查验 | 7 支出内容 | 8<br>冲销借款 | 9<br>公务卡流水 | 10 收款信息 | 11<br>确认信息 |
| +   | 添加會影響          |            |           |           |           |        |           |            |         | 99         |
|     | 行程単号 ≑         | 差旅类型 💠     | 行程摘       | 要 🗧       |           |        |           | 住宿天教       | 文 ≑ 操作  |            |
|     | 202028000262_1 | 公务出差       | 财务处       | 服销        |           |        |           |            | 2.0 编辑  | 删除         |
|     |                |            |           |           |           |        |           |            |         | 上一步        |
|     |                |            |           |           |           |        |           |            |         | (下─♯       |
|     |                |            |           |           |           |        |           |            |         |            |
|     |                |            |           |           |           |        |           |            |         |            |
|     |                |            |           |           |           |        |           |            |         |            |

### 四、 差旅明细

进入差旅明细页面,据实填写报销金额(<u>车船票、住宿费</u>金额),保存,点 击下一步

| <b>«</b> 1 | 创建 差旅报       | j单 ×                                  |      |             |         |           |        |         |            | » \        |
|------------|--------------|---------------------------------------|------|-------------|---------|-----------|--------|---------|------------|------------|
| 选择         | )<br>(fig) # | 2         3           本信息         行程单 | 金旅明  | 5<br>田 差旅项目 | 6 票据查验  | 7 支出内容    | 8 冲销借款 | 9 公务卡流水 | 10<br>收款信息 | 11<br>确认信息 |
| 差旅明线       | 8            |                                       |      |             |         |           |        |         |            |            |
| 谢          | 前入人员编号 或姓名   | 3 或差版项名称 Q                            |      |             |         |           |        |         |            |            |
|            | 行程单号         | 人员                                    | 差旅级别 | 结束日期        | 地区      | 差旅项       | 舱位等级   | 天数      | 报销标准       | 标准金额       |
| 1          | 202028000    | 001001-测试用达1                          | 研究生  |             |         | 交通费(高铁、   | 二等座    |         |            |            |
| 2          | 202028000    | 001001-测试用达1                          | 研究生  | 2020-12-03  | 广西壮族自治区 | 住宿费       |        | 1.0     | 350.00     |            |
| 3          | 202028000    | 001001-测试用达1                          | 研究生  | 2020-12-03  | 广西壮族自治区 | 伙食补助      |        | 2.0     | 50.00      | F-3        |
| 4          | 202028000    | 001001-测试用达1                          | 研究生  | 2020-12-03  | 广西壮族自治区 | 交通补助      |        | 2.0     | 30.00      | 保存         |
| 5          | 202028000    | 001001-测试用达1                          | 研究生  | 2020-12-04  | 广西壮族自治区 | 住宿费       |        | 1.0     | 350.00     | (i) ¥3     |
| 6          | 202028000    | 001001-测试用达1                          | 研究生  | 2020-12-04  | 广西壮族自治区 | 伙食补助      |        | 1.0     | 50.00      | ¥          |
| 7          | 202028000    | 001001-测试用达1                          | 研究生  | 2020-12-04  | 广西壮族自治区 | 交通补助      |        | 1.0     | 30.00      | ¥          |
| 8          | 202028000    | 20030005-柯君行                          |      |             |         | 交通费 (高铁、  | 商务座    |         |            |            |
| 9          | 202028000    | 20030005-柯君行                          |      | 2020-12-03  | 广西壮族自治区 | 住宿费       |        | 1.0     |            |            |
| 10         | 202028000    | 20030005-初君行                          |      | 2020-12-03  | 广西计族自治区 | (水):食素卜图) |        | 20      |            |            |

#### 注意事项:

1. 若差旅过程中发生住宿费,请据实修改住宿天数以及报销金额

### 五、 差旅项目

可以直观的看到从那个项目,任务、费用、资源走的差旅报销,核对报销金额,有误可再进行修改,涉及多项目的一定要确定好不同的金额从哪个项目出。

| 《 合 创建差的  | 旅费报销 ×    |           |         |                 |           |        |                 |           |            | » \      |
|-----------|-----------|-----------|---------|-----------------|-----------|--------|-----------------|-----------|------------|----------|
|           | 2<br>基本信息 | 3<br>差旅人员 | <br>行程单 | 5<br>差旅明細       | 6<br>差旅项目 | 7 票据查验 | 8<br>支出内容       | 9<br>冲销借款 | 10<br>收款信息 | 11 确认信息  |
| 全部展开全部    | 全部收缩      |           |         |                 |           |        |                 |           |            |          |
| 资源        | IJ        | [目        |         | 任务              |           |        | 费用项             |           | 1          | 金额       |
| 车船票       |           |           |         |                 |           |        |                 |           |            | ¥ 0.00   |
| ▼ □ 住宿费   |           |           |         |                 |           |        |                 |           |            | ¥ 660.00 |
|           |           |           |         | 101 - 实         | 验室建设      |        | 100010 - 公务/会议/ | 培训差旅费     |            | ¥ 660.00 |
| ▼ 🗖 交通补助费 |           |           |         |                 |           |        |                 |           |            | ¥240.00  |
|           | 1         |           |         | <b>1</b> 01 - 实 | 验室建设      |        | 100010 - 公务/会议/ | 培训差旅费     |            | ¥ 240.00 |
| ▼ □ 伙食补助费 |           |           |         |                 |           |        |                 |           |            | ¥ 300.00 |
|           |           |           |         | 101 - 实         | 验室建设      |        | 100010 - 公务/会议/ | 培训差旅费     |            | ¥ 300.00 |

### 六、 票据查验

已在微信端通过发票夹扫描过的发票不需要录入,直接点击选择发票。需要 手工录入发票信息的,点击录入发票按钮或点击票据管理/手工录入,据实录入 发票信息,pdf 电子发票可直接通过点击上传 PDF 电子发票录入,不再需要手工 录入,点击保存并选择录入的发票。注:若无电子票据查验可直接跳过此步。

| 《 ① 创建差成 | <b>萬报销</b>                |          |          |    |           |       |          |           |        |         |
|----------|---------------------------|----------|----------|----|-----------|-------|----------|-----------|--------|---------|
|          | 2<br>基本信息 差               | ③<br>旅人员 | ④<br>行程单 |    | 6<br>差旅项目 | 票     | <b>⑦</b> | 8<br>支出内容 | 9 冲销借款 | 10 收款信息 |
| + 选择发票   | <b>宜 删除</b> 【 <b>、</b> 录入 |          | 皆理       |    |           |       |          |           | 电子票据必须 | 與进行票据查验 |
| 一发       | 发票添加                      |          |          |    |           |       |          |           | -      | - 🛛 🗙 🚓 |
|          | 发票信息                      |          |          |    |           |       |          |           |        |         |
|          | 发票代码                      | * 请输入发票代 | 码        |    | 2         | 发票号码* | 请输入发票    | 弱         |        |         |
|          | 开票日期                      | * 请选择日期  |          |    | 不         | 含税金额  | ¥ 0.00   |           |        |         |
|          | 发票类型                      | * 增值税普通发 | 票(电子)    |    | *         | 校验码*  | 请输入校验研   | 码后六位      |        |         |
|          | 含税金额 *                    | * ¥0.00  |          |    | 销         | 售方名称  | 请输入销售7   | 方名称       |        |         |
|          | 购买方名称                     | h        |          | 12 | -         |       |          |           |        |         |
|          |                           |          |          | 关闭 | 日 保存      |       |          |           |        |         |
|          |                           |          |          |    |           |       |          |           |        |         |

|      | 1      | -2      |                  |        |          | 6        | 0            | 0    | -0-    |                    | -0    |
|------|--------|---------|------------------|--------|----------|----------|--------------|------|--------|--------------------|-------|
| 坝    | 自选择    | 基本信息    | 差脈人员             | 行程単    | 差派明细     | 差        | 票据查验         | 支出内容 | 冲销借数   | 收款信息               | 确认信息  |
| E    | + 选择发票 | 17.889  | < 菜入发票           | 副業編管理  |          |          |              |      | 电子票据必须 | 进行票据查验             | 99    |
| 管理   | -      |         |                  |        |          |          | 2 <b>2</b> 3 |      |        | 1997 (S. 1977 - 19 | - 🛛 × |
| 曩作   | 高级搜索   |         |                  |        |          |          |              |      |        |                    |       |
| 手工录入 | 4) 复制家 | む<br>の上 | 传PDF电子发票。        | er 1   | 支持PDF电子发 | <b> </b> |              |      |        |                    |       |
|      | 发票代码 ≑ | 发票      | \$\$\$\$\$\$\$\$ | 发票日期 💠 | 合税金額 ≑   | 不含税金額 ⇔  | 购买方 ⇔        | 发票类型 | 已认证    | 已使用                | 来源类型  |
|      |        |         |                  |        |          |          |              |      |        |                    |       |

### 七、支出内容

在支出内容页面,仔细核对此次的报销金额,默认为事前审批的内容,如如 果有差旅费以外事前审批也没有考虑到的费用,可以点击添加内容,报销此次 差旅费以外的费用。

| <b>«</b> ( | a dua     | <b>主差旅费报销</b> × |         |         |             |             |        |                           |           |          | » ~     |
|------------|-----------|-----------------|---------|---------|-------------|-------------|--------|---------------------------|-----------|----------|---------|
| 项目         | 1)<br> 选择 | 2 基本信息          | 3 差旅人员  | <br>行程单 |             | 6<br>差旅项目   | 7 票据查验 | 8<br>支出内容                 | 9 冲销借款    | 10 收款信息  | 11 确认信息 |
| +          | 添加内容      | ₽<br>■ ■ ■ 除    |         |         |             |             |        |                           |           |          | 99      |
|            |           | 项目              |         |         | 任务          | 资源          |        | 费用项                       |           | 金额       | 固定资产    |
| 1          |           | DC1             | 1000    |         | 101 - 实验室建设 | 100127 - 住宿 | 遗      | <mark>100010 - 公</mark> 왕 | §/会议/培 (i | ¥ 660.00 |         |
| 2          |           | D               | -71/000 |         | 101 - 实验室建设 | 100132 - 交通 | 补助费    | 100010 - 公务               | 引会议/培(i   | ¥240.00  |         |
| 3          |           | DC19            |         |         | 101 - 实验室建设 | 100185 - 伙食 | 补助费    | 100010 - 公望               | 引会议/培 (i  | ¥ 300.00 | 1-4     |
|            |           |                 |         |         |             |             |        |                           |           |          | 下─⇒     |
|            |           |                 |         |         |             |             |        |                           |           |          | 保存      |

### 八、 冲销借款

如果此报销人有借款信息,或者此项目有借款信息,就会到第九步冲销借款,此时选择需要冲销的借款及金额即可。如果没有,会自动跳过这一步 到第十步。

| ①       ①       ①       ①       ①       ①       ①       ①       ①       ○       ○       ○       ○       ○       ○       ○       ○       ○       ○       ○       ○       ○       ○       ○       ○       ○       ○       ○       ○       ○       ○       ○       ○       ○       ○       ○       ○       ○       ○       ○       ○       ○       ○       ○       ○       ○       ○       ○       ○       ○       ○       ○       ○       ○       ○       ○       ○       ○       ○       ○       ○       ○       ○       ○       ○       ○       ○       ○       ○       ○       ○       ○       ○       ○       ○       ○       ○       ○       ○       ○       ○       ○       ○       ○       ○       ○       ○       ○       ○       ○       ○       ○       ○       ○       ○       ○       ○       ○       ○       ○       ○       ○       ○       ○       ○       ○       ○       ○       ○       ○       ○       ○       ○       ○       ○       ○       ○       ○       ○ | × û   | 创建差 | 旅费报销 ×    |           |           |            |           |          |           |                   |              | >          |
|----------------------------------------------------------------------------------------------------|-------|-----|-----------|-----------|-----------|------------|-----------|----------|-----------|-------------------|--------------|------------|
|                                                                                                    | 1-项目选 | ¥   | 2<br>基本信息 | 3<br>差旅人员 | 4<br>行程单  | 5 差旅明細     | 6<br>差旅项目 | 7 票据查验   | 8<br>支出内容 | 9 冲销借款            | 10<br>收款信息   | <br>确认信息   |
| ・適加・         の時入・         官翻除         の下級機板・         へ外部人员维护           1         人员樂号         人员类型         銀行账户名         銀行账号         开户行         收款金额         附育           1         01005         駅工          中国建设银行股份有限公司         ¥1,200.00                                                                                                    | 收款信息  |     |           |           |           |            |           | 3        | 支出金额(元):  | 1,200.00 冲销金额(元): | 0.00 收款金额(元) | : 1,200.00 |
| 人员编号         人员类型         银行账户名         银行账号         开户行         收款金额         附言           1         0100-00         000000000000000000000000000000000000                                                                                                    | +添加   | ш~  | 命导入~      | 1日間除 ④    | )下载模板~    | ▲ 外部人员维护   |           |          |           |                   |              |            |
| 1 01005 职工                                                                                                    |       |     | 人员编号      | 人员类型      | 银行账户名     | 银行账号       |           | 开户行      |           | 收款金额              | 附言           | 对公         |
|                                                                                                    | 1     |     | 01005     | 职工        | 1-21-20 M | 0.40000001 |           | 中国建设银行股份 | 有限公司      | ¥ 1,200.00        |              | (#         |
| 2 01001 职工 中国建设银行股份有限公司 ¥0.00                                                                                                    | 2     |     | 01001     | 职工        |           | 0          |           | 中国建设银行股份 | 有限公司      | ¥ 0.00            |              |            |

### 九、 收款信息

在收款信息页面,点击添加内部收款人或外部收款人,然后填写收款金额, 支出金额需要跟收款金额相等,然后点击保存,点击下一步。

| 数信息                                                                                                    | ①     | 2<br>基本信息     | 3<br>差旅人员 | <br>行程单 |          |      |                  | 8 支出内容  | 9 冲销借款             | 10 收款信息                    | ——11<br>确认信息 |
|----------------------------------------------------------------------------------------------------|-------|---------------|-----------|---------|----------|------|------------------|---------|--------------------|----------------------------|--------------|
| ・ 添加         ・ 予部論         ・ 下載表板         ・ 外部人员維护         系统中不存在的外部人员,要先进行外部人员维护           内部收款人         人员编号         人员类型         銀行账号         开户行         收款金额         附育         对2           分部收款人         01005         职工         ************************************ | 次信息   |               |           |         |          |      | Ż                | 出金额(元): | 1,200.00           | 0.00 <mark>枚款金额(元</mark> , | ): 1,200.0   |
| 19日 19日 19日 19日 19日 19日 19日 19日 19日                                                                                                    | +添加~  |               |           | 下載模板~   | ◆ 外部人员维护 | 系统中不 | 宇在的外部人员,         | ,要先进行外  | 部人员维护              | N-m                        | 2+11         |
|                                                                                                    | 外部收款人 | 人页编号<br>01005 |           |         | 银行炮号     |      | 开户行<br>中国建设银行股份有 | 酮公司     | 収款金額<br>¥ 1,200.00 | 위상 몸                       | XIX          |
|                                                                                                    |       |               |           |         |          |      |                  |         |                    |                            | -            |

### 十、 确认信息

确认此次报销的所有信息,调整摘要,如需添加附件,在这一步加附件,可 以直接添加电脑上的文件,也可以点击手机文件上传,扫描系统出的二维码,手 机上的文件直接上传。确认无误后点击提交并打印;如果确认过程中发现差旅信 息填写错误,请点击【上一步】返回至相应步骤进行修改。

| 《 ① 差版报                         | S销明细 ×    |             |           |                          |           |           |             |          | » ~      |
|---------------------------------|-----------|-------------|-----------|--------------------------|-----------|-----------|-------------|----------|----------|
| 1 项目选择                          | 2 基本信息    | <br><br>行程单 | 5<br>差旅明细 | 6<br>差旅项目                | 7<br>票据查验 | 8<br>支出内容 | 9 冲销借款      | 10 收款信息  | 11 确认信息  |
| 基本信息                            |           |             |           |                          |           |           |             |          |          |
| 支出业务单号<br>附件数<br>经办人电话<br>关联业务号 | 2020<br>1 |             |           | 支出单线<br>报销人<br>备注<br>摘要。 | 超         | 差旅费报销     |             |          | Ŀ-#      |
| ~ 附件列表                          |           |             |           |                          |           |           | _           |          | 提交<br>返回 |
| 文件名                             | 称 +       |             |           | 3                        | ō件大小 ⇔    | 上传时间 💠    | 分添加附<br>操作  | 件 關手     | 机文件上传    |
|                                 |           |             |           | 无数据                      |           |           |             |          |          |
| ~ 行程单列表                         |           |             |           |                          |           |           | 激活 W        | indows   |          |
| 行程单                             | -특 수      |             |           |                          |           |           | 差線業型 ◆转到"设置 | "以激活 Win | 時形数.≑    |